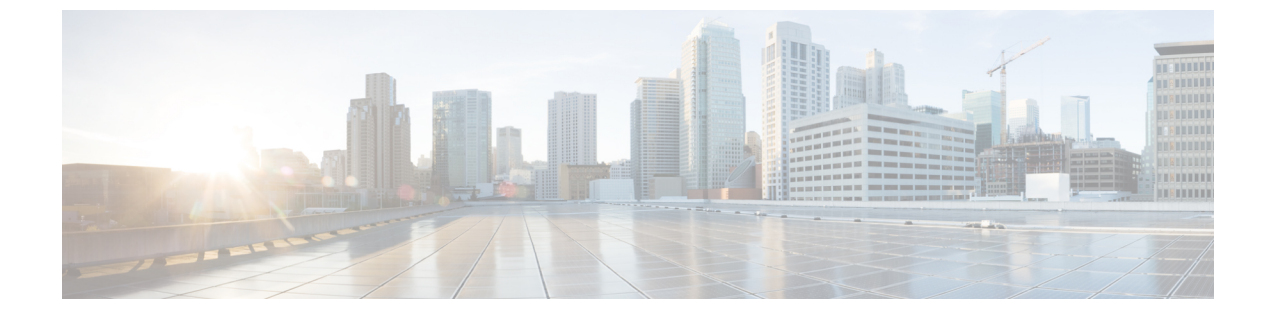

# シャーシの管理

この章の内容は、次のとおりです。

- シャーシの削除および解放に関するガイドライン、1ページ
- ・ シャーシの確認, 2 ページ
- ・ シャーシの稼働中止, 3 ページ
- ・シャーシの削除, 3 ページ
- ・ シャーシの再稼働, 4 ページ
- ・ シャーシの番号付け直し、5 ページ
- ロケータ LED の切り替え, 7 ページ

# シャーシの削除および解放に関するガイドライン

Cisco UCS Manager を使用してシャーシを削除するか解放するかを決定する場合は、次のガイドラインを考慮してください。

#### シャーシの稼働中止

物理的に存在し接続されているシャーシを、一時的に Cisco UCS Manager 設定から削除する場合 は、シャーシの稼働停止を実行します。解放されたシャーシは最終的に再稼働することが予測さ れるので、シャーシ情報部分は Cisco UCS Manager によって、将来使用するために残されていま す。

#### シャーシの削除

削除は、システムから物理的にシャーシを取り外すときに実行されます。シャーシの物理的な削除が完了すると、そのシャーシの設定は、Cisco UCS Manager で削除できます。

(注)

現在物理的に存在し接続されている場合、Cisco UCS Manager からシャーシを削除できません。

削除されたシャーシを設定に追加し直す必要がある場合は、再接続し、再検出する必要があります。再検出中、Cisco UCS Manager は以前シャーシが持っていた ID と異なる新しい ID を割り当てます。

#### Cisco UCS M シリーズ モジュラ サーバ に関する重要な考慮事項

Cisco UCS M シリーズ モジュラ サーバ では、シャーシ ID が x に変わると、そのサービス プロファイルの関連付けも変わります。シャーシ x に前に関連付けられていたサービス プロファイルが、このシャーシに関連付けられます。この結果、新しい仮想ドライブの作成が要求されることになります。既存の仮想ドライブは孤立状態になります。

このシナリオでは、空き領域の制限あるいはディスクグループの違いにより、仮想ドライブの作 成が失敗する可能性があります。いずれの場合も、サービスプロファイルの関連付けを成功させ るためには、孤立した仮想ドライブを削除する必要があります。

削除されたシャーシを再プロビジョニングする方法は、新しいシャーシをプロビジョニングする 場合と同様です。

### シャーシの確認

シャーシをファブリックインターコネクトに接続するリンクの数を増減させた場合は、次の手順 を実行します。シャーシを確認することにより、Cisco UCS Manager がリンク数の変化を認識して いること、および使用可能なリンクすべてでトラフィックがフローしていることを確認できます。 ファブリックインターコネクト上でサーバポートを作成または削除した後、1分以上待ってから シャーシを再認識させます。シャーシを再認識させるのが早すぎると、シャーシからのサーバト ラフィックのピン接続が、有効または無効にしたポートに対する変更を使用して更新されない場 合があります。

手順

|       | コマンドまたはアクション                              | 目的                           |
|-------|-------------------------------------------|------------------------------|
| ステップ1 | UCS-A# acknowledge chassis<br>chassis-num | 指定シャーシを認識します。                |
| ステップ2 | UCS-A# commit-buffer                      | トランザクションをシステム設定にコ<br>ミットします。 |

次の例では、シャーシ2を認識し、トランザクションをコミットします。

```
UCS-A# acknowledge chassis 2
UCS-A* # commit-buffer
UCS-A #
```

### シャーシの稼働中止

手順

|       | コマンドまたはアクション                                             | 目的                           |
|-------|----------------------------------------------------------|------------------------------|
| ステップ1 | UCS-A# <b>decommission chassis</b><br><i>chassis-num</i> | 指定されたシャーシを解放します。             |
| ステップ2 | UCS-A# commit-buffer                                     | トランザクションをシステム設定にコ<br>ミットします。 |

稼働が停止するまでに数分かかる場合があります。

次の例では、シャーシ2を解放し、トランザクションをコミットします。

```
\texttt{UCS-A\#} decommission chassis 2
UCS-A* # commit-buffer
UCS-A # show chassis
```

```
Chassis:
    Chassis
```

| Chassis | Overall Status                    | Admin State                  |
|---------|-----------------------------------|------------------------------|
|         |                                   |                              |
| 1<br>2  | Operable<br>Accessibility Problem | Acknowledged<br>Decommission |
| UCS-A # |                                   |                              |

# シャーシの削除

I

はじめる前に

次の手順を実行する前に、シャーシを物理的に取り外します。

#### 手順

|       | コマンドまたはアクション                      | 目的                           |
|-------|-----------------------------------|------------------------------|
| ステップ1 | UCS-A# remove chassis chassis-num | 指定したシャーシを削除します。              |
| ステップ2 | UCS-A# commit-buffer              | トランザクションをシステム設定にコ<br>ミットします。 |

削除が完了するまでに数分かかる場合があります。

次に、シャーシ2を削除し、トランザクションをコミットする例を示します。

```
UCS-A# remove chassis 2
UCS-A* # commit-buffer
UCS-A #
```

1

### シャーシの再稼働

この手順により、シャーシがコンフィギュレーションに再度追加され、このシャーシにシャーシ ディスカバリポリシーが適用されます。この手順を実行すると、シャーシおよびシャーシ内のす べてのサーバにアクセスできるようになります。

#### はじめる前に

show chassis decommissioned または show chassis inventory コマンドを使用して、稼働停止する シャーシに関する次の情報を収集します。

- ベンダー名
- Model name
- •[シリアル番号 (Serial number)]

#### 手順

|               | コマンドまたはアクション                                                               | 目的                                 |                                                                                                    |
|---------------|----------------------------------------------------------------------------|------------------------------------|----------------------------------------------------------------------------------------------------|
| ステップ1         | UCS-A# <b>recommission chassis</b><br>vendor-name model-name<br>serial-num | 指定したシ                              | ャーシを再稼働します。                                                                                                    |
| ステップ <b>2</b> | UCS-A# commit-buffer                                                       | トランザク<br>(注) :<br>『<br>『<br>』<br>が | ションをシステム設定にコミットします。<br>ンャーシを再稼働し、トランザクションを<br>コミットした後すぐに show chassis コマン<br>ドを実行すると、シャーシの管理状態に変<br>更が見られない場合があります。再稼働後<br>こシャーシの状態が変更するまでに時間が<br>かかることがあるためです。 |

次に、Cisco UCS 5108 シャーシを再稼働し、トランザクションをコミットする例を示します。

#### UCS-A# show chassis

Chassis: Chassis Overall Status Admin State

1 Accessibility Problem Decommission

UCS-A# recommission chassis "Cisco Systems Inc" "N20-C6508" FOX1252GNNN UCS-A\* # commit-buffer UCS-A #

### シャーシの番号付け直し

**》** (注)

Cisco UCS Manager を通じたブレードサーバの番号の再設定はできません。ブレードサーバに 割り当てられる ID は、シャーシ内のその物理スロットで決まります。ブレードサーバの番号 を再設定するには、サーバをシャーシ内の別のスロットに物理的に移動する必要があります。

#### はじめる前に

シャーシ間で ID を交換する場合は、まず両方のシャーシを解放し、シャーシ解放 FSM が完了するのを待ってから、番号の再設定手順に進みます。

#### 手順

|               | コマンドまたはアクション                                                                             | 目的                                                                                                    |
|---------------|------------------------------------------------------------------------------------------|----------------------------------------------------------------------------------------------------|
| ステップ1         | UCS-A# show chassis inventory                                                            | シャーシに関する情報を表示します。                                                                                                    |
| ステップ <b>2</b> | シャーシインベントリに以下<br>が含まれていないことを確認<br>してください。                                                | <ul> <li>・番号を付け直すシャーシ</li> <li>・使用する番号を持つシャーシ</li> <li>これらのシャーシのいずれかがシャーシインベン</li> <li>トリにリストされている場合は、これらのシャーシ</li> <li>をデコミッションします。続行前に、デコミッション</li> <li>ンFSM が完了し、シャーシがシャーシインベント</li> <li>リにリストされなくなるまで待機する必要があります。</li> <li>これには数分かかる場合があります。</li> <li>どのシャーシがデコミッションされたかを確認する</li> <li>には、show chassis decommissioned コマンドを発行</li> </ul> |
|               |                                                                                          | します。                                                                                                    |
| ステップ <b>3</b> | UCS-A# <b>recommission chassis</b><br>vendor-name model-name<br>serial-num [chassis-num] | 指定したシャーシを再稼働し、番号を付け直しま<br>す。                                                                                                    |
| ステップ4         | UCS-A# commit-buffer                                                                     | トランザクションをシステム設定にコミットしま<br>す。                                                                                                    |

次に、2 つの Cisco UCS シャーシ(シャーシ 8 とシャーシ 9)を稼働停止し、それらの ID を入れ 替え、トランザクションをコミットする例を示します。

UCS-A# show chassis inventory

Γ

| Chassis | PID       | Vendor |         | Serial | (SN)    | ΗW   | Revision |  |
|---------|-----------|--------|---------|--------|---------|------|----------|--|
|         |           |        |         |        |         |      |          |  |
| 1       | N20-C6508 | Cisco  | Systems | Inc    | FOX1252 | GAAA | 0        |  |

1

2 N20-C6508 Cisco Systems Inc FOX1252GBBB 0 3 N20-C6508 Cisco Systems Inc FOX1252GCCC 0 4 N20-C6508 Cisco Systems Inc FOX1252GDDD 0 5 N20-C6508 Cisco Systems Inc FOX1252GEEE 0 6 N20-C6508 Cisco Systems Inc FOX1252GFFF 0 7 N20-C6508 Cisco Systems Inc FOX1252GGGG 0 8 N20-C6508 Cisco Systems Inc FOX1252GHHH 0 9 N20-C6508 Cisco Systems Inc FOX1252GIII 0 10 N20-C6508 Cisco Systems Inc FOX1252GJJJ 0 11 N20-C6508 Cisco Systems Inc FOX1252GKKK 0 12 N20-C6508 Cisco Systems Inc FOX1252GLLL 0 13 N20-C6508 Cisco Systems Inc FOX1252GMMM 0 14 N20-C6508 Cisco Systems Inc FOX1252GNNN 0

```
UCS-A# decommission chassis 8
UCS-A*# commit-buffer
UCS-A# decommission chassis 9
UCS-A*# commit-buffer
UCS-A# show chassis inventory
```

| Chassis | PID       | Vendor |         |     | Serial  | (SN) | ΗW | Revision |  |
|---------|-----------|--------|---------|-----|---------|------|----|----------|--|
|         |           |        |         |     |         |      |    |          |  |
| 1       | N20-C6508 | Cisco  | Systems | Inc | FOX1252 | GAAA | 0  |          |  |
| 2       | N20-C6508 | Cisco  | Systems | Inc | FOX1252 | GBBB | 0  |          |  |
| 3       | N20-C6508 | Cisco  | Systems | Inc | FOX1252 | GCCC | 0  |          |  |
| 4       | N20-C6508 | Cisco  | Systems | Inc | FOX1252 | GDDD | 0  |          |  |
| 5       | N20-C6508 | Cisco  | Systems | Inc | FOX1252 | GEEE | 0  |          |  |
| 6       | N20-C6508 | Cisco  | Systems | Inc | FOX1252 | GFFF | 0  |          |  |
| 7       | N20-C6508 | Cisco  | Systems | Inc | FOX1252 | GGGG | 0  |          |  |
| 10      | N20-C6508 | Cisco  | Systems | Inc | FOX1252 | GJJJ | 0  |          |  |
| 11      | N20-C6508 | Cisco  | Systems | Inc | FOX1252 | GKKK | 0  |          |  |
| 12      | N20-C6508 | Cisco  | Systems | Inc | FOX1252 | GLLL | 0  |          |  |
| 13      | N20-C6508 | Cisco  | Systems | Inc | FOX1252 | GMMM | 0  |          |  |
| 14      | N20-C6508 | Cisco  | Systems | Inc | FOX1252 | GNNN | 0  |          |  |
|         |           |        |         |     |         |      |    |          |  |

UCS-A# show chassis decommissioned

| Chassis | PID       | Vendor |         | Serial (SN) | ΗW          | Revision |  |
|---------|-----------|--------|---------|-------------|-------------|----------|--|
|         |           |        |         |             |             |          |  |
| 8       | N20-C6508 | Cisco  | Systems | Inc         | FOX1252GHHH | 0        |  |
| 9       | N20-C6508 | Cisco  | Systems | Inc         | FOX1252GIII | 0        |  |

UCS-A# recommission chassis "Cisco Systems Inc" "N20-C6508" FOX1252GHHH 9 UCS-A\* # commit-buffer UCS-A# recommission chassis "Cisco Systems Inc" "N20-C6508" FOX1252GIII 8 UCS-A\* # commit-buffer UCS-A # show chassis inventory

| Chassis | PID       | Vendor |         |     | Serial  | (SN)  | ΗW | Revision |
|---------|-----------|--------|---------|-----|---------|-------|----|----------|
|         |           |        |         |     |         |       |    |          |
| 1       | N20-C6508 | Cisco  | Systems | Inc | FOX1252 | GAAA  | 0  |          |
| 2       | N20-C6508 | Cisco  | Systems | Inc | FOX1252 | GBBB  | 0  |          |
| 3       | N20-C6508 | Cisco  | Systems | Inc | FOX1252 | 2GCCC | 0  |          |
| 4       | N20-C6508 | Cisco  | Systems | Inc | FOX1252 | GDDD2 | 0  |          |
| 5       | N20-C6508 | Cisco  | Systems | Inc | FOX1252 | GEEE? | 0  |          |
| 6       | N20-C6508 | Cisco  | Systems | Inc | FOX1252 | GFFF? | 0  |          |
| 7       | N20-C6508 | Cisco  | Systems | Inc | FOX1252 | 2GGGG | 0  |          |
| 8       | N20-C6508 | Cisco  | Systems | Inc | FOX1252 | 2GIII | 0  |          |
| 9       | N20-C6508 | Cisco  | Systems | Inc | FOX1252 | GHHH? | 0  |          |
| 10      | N20-C6508 | Cisco  | Systems | Inc | FOX1252 | GJJJ  | 0  |          |
| 11      | N20-C6508 | Cisco  | Systems | Inc | FOX1252 | GKKK  | 0  |          |
| 12      | N20-C6508 | Cisco  | Systems | Inc | FOX1252 | GLLL? | 0  |          |
| 13      | N20-C6508 | Cisco  | Systems | Inc | FOX1252 | GMMM  | 0  |          |
| 14      | N20-C6508 | Cisco  | Systems | Inc | FOX1252 | GNNN? | 0  |          |

# ロケータ LED の切り替え

### シャーシのロケータ LED の電源投入

### 手順

|       | コマンドまたはアクション                        | 目的                           |
|-------|-------------------------------------|------------------------------|
| ステップ1 | UCS-A# scope chassis chassis-num    | 指定したシャーシでシャーシ モードを開<br>始します。 |
| ステップ2 | UCS-A /chassis # enable locator-led | シャーシロケータ LED の電源を投入しま<br>す。  |
| ステップ3 | UCS-A /chassis # commit-buffer      | トランザクションをシステム設定にコミッ<br>トします。 |

次に、シャーシ2のロケータ LED の電源を投入し、トランザクションをコミットする例を示します。

UCS-A# scope chassis 2 UCS-A /chassis # enable locator-led UCS-A /chassis\* # commit-buffer UCS-A /chassis #

### シャーシのロケータ LED の電源切断

### 手順

I

|       | コマンドまたはアクション                         | 目的                           |
|-------|--------------------------------------|------------------------------|
| ステップ1 | UCS-A# scope chassis chassis-num     | 指定したシャーシでシャーシモードを開<br>始します。  |
| ステップ2 | UCS-A /chassis # disable locator-led | シャーシロケータLEDの電源を切断しま<br>す。    |
| ステップ3 | UCS-A /chassis # commit-buffer       | トランザクションをシステム設定にコミッ<br>トします。 |

1

次に、シャーシ2のロケータ LED の電源を切断し、トランザクションをコミットする例を示します。

UCS-A# scope chassis 2 UCS-A /chassis # disable locator-led UCS-A /chassis\* # commit-buffer UCS-A /chassis #